# Lecture 9: MS Word 2013 - View Tab

### H View Tab:

| FILE         | н     | OME           | INSERT                                     | DESIGN                                                         | PAGE LAY      | YOUT      | REFER | ENCES | MAILING                     | S RE\ | /IEW    | VIEW  |                     |                     | 77     |
|--------------|-------|---------------|--------------------------------------------|----------------------------------------------------------------|---------------|-----------|-------|-------|-----------------------------|-------|---------|-------|---------------------|---------------------|--------|
| Read<br>Mode | Print | Web<br>Layout | <ul> <li>Outline</li> <li>Draft</li> </ul> | <ul> <li>✓ Ruler</li> <li>Gridline</li> <li>Navigat</li> </ul> | s<br>ion Pane | Q<br>Zoom | 100%  | One l | Page<br>iple Pages<br>Width | New   | Arrange | Split | C View Side by Side | Switch<br>Windows - | Macros |
| Views        |       |               |                                            | Sho                                                            | w             |           | :     | Zoom  |                             |       |         |       | Window              |                     | Macros |

#### • Views:

|       |        |        | Outline |  |  |  |  |
|-------|--------|--------|---------|--|--|--|--|
| Read  | Print  | Web    |         |  |  |  |  |
| Mode  | Layout | Layout |         |  |  |  |  |
| Views |        |        |         |  |  |  |  |

#### Show:

| V | Ruler           |
|---|-----------------|
|   | Gridlines       |
|   | Navigation Pane |
|   | Show            |

### **Ruler:**

Click to show the ruler at the top of the screen. Showing the ruler allows you to see where the left and right margins are displayed and allows tab stops to be set.

🗹 Ruler

## Gridlines:

Gridlines

Turning on Gridlines displays lines on the document to allow for easier object alignment. The lines are not shown on the printed version of the document.

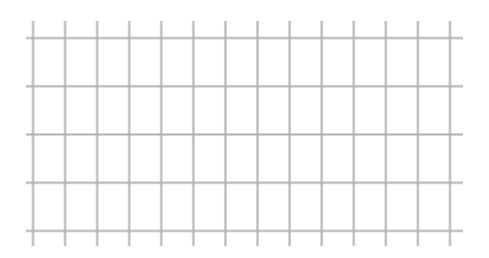

## **Navigation Pane:**

Navigation Pane

Clicking the Navigation Pane on shows a separate pane which can:

• Display the pages in a document.

www.medicine.uodiyala.edu.iq

- List the headings and subheadings in the document (assuming that Styles have been used).
- Be used to search the document.
- Zoom:

| Zoom | 100% | <ul> <li>One Page</li> <li>Multiple Pages</li> <li>Page Width</li> </ul> |  |  |  |
|------|------|--------------------------------------------------------------------------|--|--|--|
| Zoom |      |                                                                          |  |  |  |
|      |      |                                                                          |  |  |  |

Choose how much of the document to display in the window.

| Description                                              | Button                 |
|----------------------------------------------------------|------------------------|
| Choose the amount of zoom to apply to the display.       | Zoom                   |
| Return the zoom % to 100%                                | 100%                   |
| Display one whole page of the document                   | One Page               |
| Display multiple pages of the document                   | 🗄 Multiple Pages       |
| Zoom the document so the width of the page is displayed. | <b>√⊡</b> • Page Width |